## <u>在 Windows 以 USB 接駁安裝 LiDE 300 驅動程式步驟 (以 Windows 10 示範)</u> LiDE 300 scanner driver Installation Guide for Windows via USB (Demo with Windows 10)

\*\*注意: 安裝驅動程式前請勿接駁 USB 線,以免系統發生錯誤\*\* \*\* Please don't plug the USB cable until the driver asked to do so\*\*

下載及安裝步驟

Driver download and installation procedure

 點擊以下連結下載有關之驅動程式: <u>http://support-hk.canon-asia.com/contents/HK/TC/0100963601.html</u>

Click below link to download printer driver: http://support-hk.canon-asia.com/contents/HK/EN/0100963601.html

- 按以上網頁內的"Download Now",下載完成後開啟該檔案安裝 Click "Download Now" in the webpage above, and open the file after download completed
- 3. 按"下一步"

## Click "Next"

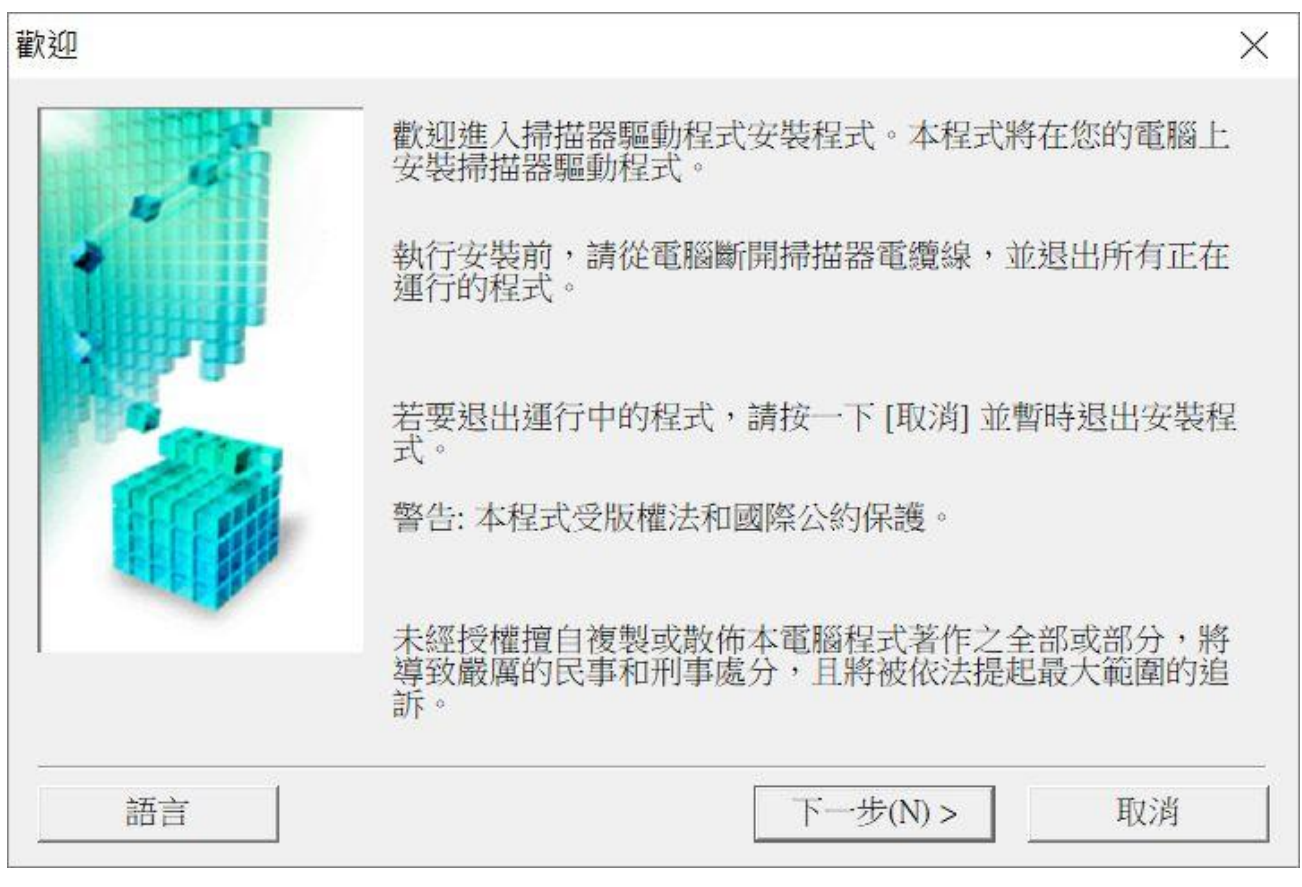

4. 選擇"亞洲",按"下一步"

Select "Asia", and then click "Next"

| 選擇居住地 |                         | $\times$ |
|-------|-------------------------|----------|
|       | 選擇居住地,然後按一下[下一步]。       |          |
|       | 居住地(P):<br>[美國,加拿大,拉丁美洲 |          |
| X BAR | 歐洲,中東,非洲<br>亞洲<br>太平洋地區 |          |
|       |                         |          |
|       |                         |          |
| 1.    |                         |          |
|       | <上一步(B) 下一步(N) > 取消     |          |

## 5. 按"是"

Click "Yes"

|                                                                                                    | 以下許可協定。                                                                                                    |                                                                       |
|----------------------------------------------------------------------------------------------------|----------------------------------------------------------------------------------------------------|-----------------------------------------------------------------------|
| 終端使用者授權合約                                                                                                   |                                                                                                    | ^                                                                     |
| 注意:在安裝本官方授權軟體                                                                                               | 豐前,請您閱讀本文件。                                                                                                    |                                                                       |
| 本使用授權合約是您(個人或)<br>約」),是關於(i)隨同本合約<br>更新(統稱「軟體」),(ii)軟體<br>料或印表機的韌體更新(簡稱<br>體及其更新線上提供用於列印<br>(本軟體除外)(簡稱「內容資料 | 實體)與 Canon Inc. 之間的授權合約(簡稱「各<br>是供給您的軟體程式、相關的電子或線上手<br>或 Canon 噴墨印表機(簡稱「印表機」)的其<br>「資料更新」),及(iii)隨同本合約提供或使<br>口的數位格式之文字、影像、圖示和其他視<br>斗」)的合約。以後提及的軟體和內容資料各 | → 一 一 及其<br>→ 一 一 及其<br>↓ 他 資<br>用 該 軟<br>一 用 該 軟<br>・ 一 一 節 稱<br>◆ 一 |
|                                                                                                    | 如按一下[否], 掃描器驅動程式的安裝將被                                                                                                    | 皮取消。                                                                  |
| 如果接受協定,按一下[是]。                                                                                              |                                                                                                    |                                                                       |

6. 正在註冊印表機驅動程式,請稍候

Registering the driver, please wait a moment

| 安裝    |       |      |  |
|-------|-------|------|--|
| 正在    | 註冊掃描器 | 區動程式 |  |
|       |       |      |  |
|       |       |      |  |
| 2. b. |       |      |  |

將 USB 連接電腦及掃描機,並等待電腦偵測及安裝掃描驅動程式,請稍候
Connect the scanner and the computer with USB cable. Wait until scanner is detected

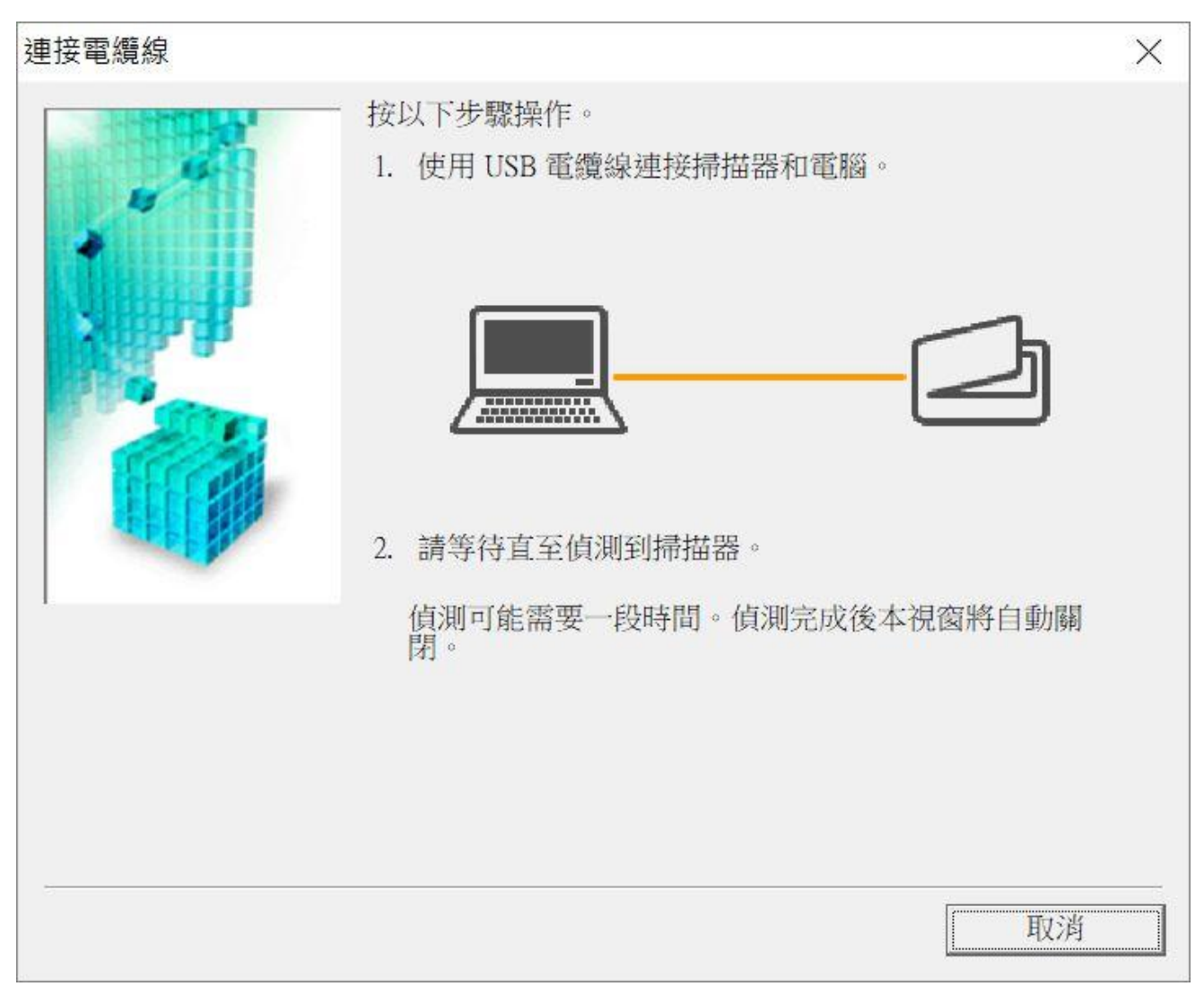

## 8. 安裝完成,按「完成」

Driver install completed, and then click "Finish"

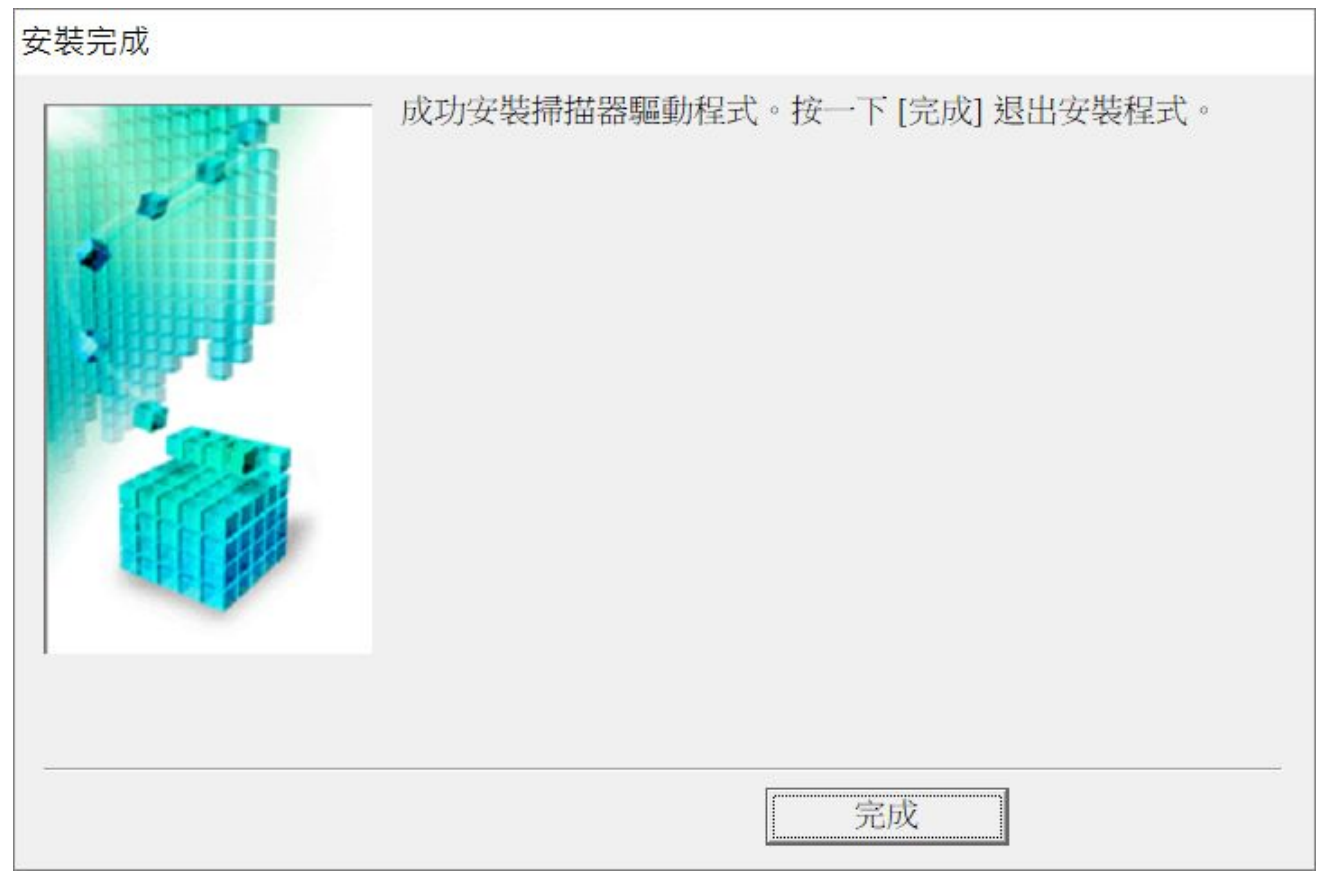

-完--End-